## Подключение направления ЦБ РФ (на примере БП 3.0 КОРП)

## Подключение направления ЦБ РФ реализовано в конфигурациях:

- ⊘.
  - Бухгалтерия предприятия, редакция 3.0 КОРП;
  - Бухгалтерия государственного учреждения 2.0 КОРП;
  - Комплексная автоматизация;
  - 1С:Управление холдингом;
  - 1С:ERP Управление холдингом;
  - 1С:ERP Управление предприятием.

Для подключения направления перейдите в раздел Отчеты (1) Регламентированные отчеты (2):

| 1@       | 🗧 📃 [КОПИЯ] Бухгал | терия предприятия, редакция 3.0 (1С:Предприятие)                      | Q Поиск Ctrl+Shift+F                                              | 수 ① ☆ ᆕ – □ ×                    |
|----------|--------------------|-----------------------------------------------------------------------|-------------------------------------------------------------------|----------------------------------|
| ♠        | Начальная страница |                                                                       |                                                                   |                                  |
|          | Главное            |                                                                       |                                                                   | Поиск (Ctrl+F) × 🐯 ×             |
| ~        | Руководителю       |                                                                       |                                                                   | i i                              |
| •        | Банк и касса       | Стандартные отчеты                                                    | Сверки с ФНС                                                      | Налог на прибыль                 |
| R        | Продажи            | Оборотно-сальдовая ведомость<br>Оборотно-сальдовая ведомость по счету | Сверка налоговых платежей                                         | Регистры налогового учета        |
| Ì        | Покупки            | Анализ счета                                                          | 1С-Отчетность                                                     | Отчеты для ИП                    |
|          | Склад              | Карточка счета<br>Обороты счета                                       | * Регламентированные отчеты<br>Увеломпения, сообщения и заявления | Книга доходов и расходов ИП      |
| P        | Производство       | Анализ субконто                                                       | Письма                                                            | Помощник заполнения э-пд-ел      |
|          | ОС и НМА           | Карточка субконто                                                     | Сверки                                                            | Отчеты для малых предприятий     |
|          |                    | Обороты между субконто                                                | Личные кабинеты                                                   | Регистры учета малых предприятий |
| -        | Зарплата и кадры   | Сводные проводки                                                      | ЕГРЮЛ                                                             |                                  |
| Дт<br>Кт | Операции           | Отчет по проводкам                                                    |                                                                   | Информация                       |
| ш        | Отчеты             | Главная книга                                                         | ндс                                                               | Новости                          |
|          | Справочники        | Шахматная ведомость                                                   | Отчетность по НДС                                                 |                                  |
|          | оправочники        | Универсальный отчет                                                   | Книга покупок                                                     |                                  |
| ¢        | Администрирование  | Анализ учета                                                          | Книга продаж                                                      |                                  |
|          |                    | Экспрасс-проверка                                                     | Журнал учета счетов-фактур                                        |                                  |
|          |                    | Анализ учета по налогу на прибыль                                     |                                                                   |                                  |
|          |                    | Анализ учета по НДС                                                   |                                                                   |                                  |
|          |                    | Наличие счетов-фактур                                                 |                                                                   | l                                |
|          |                    |                                                                       |                                                                   | т                                |

Далее откройте Настройки (1) Заявление на продление 1С-Отчетности или изменение реквизитов (2):

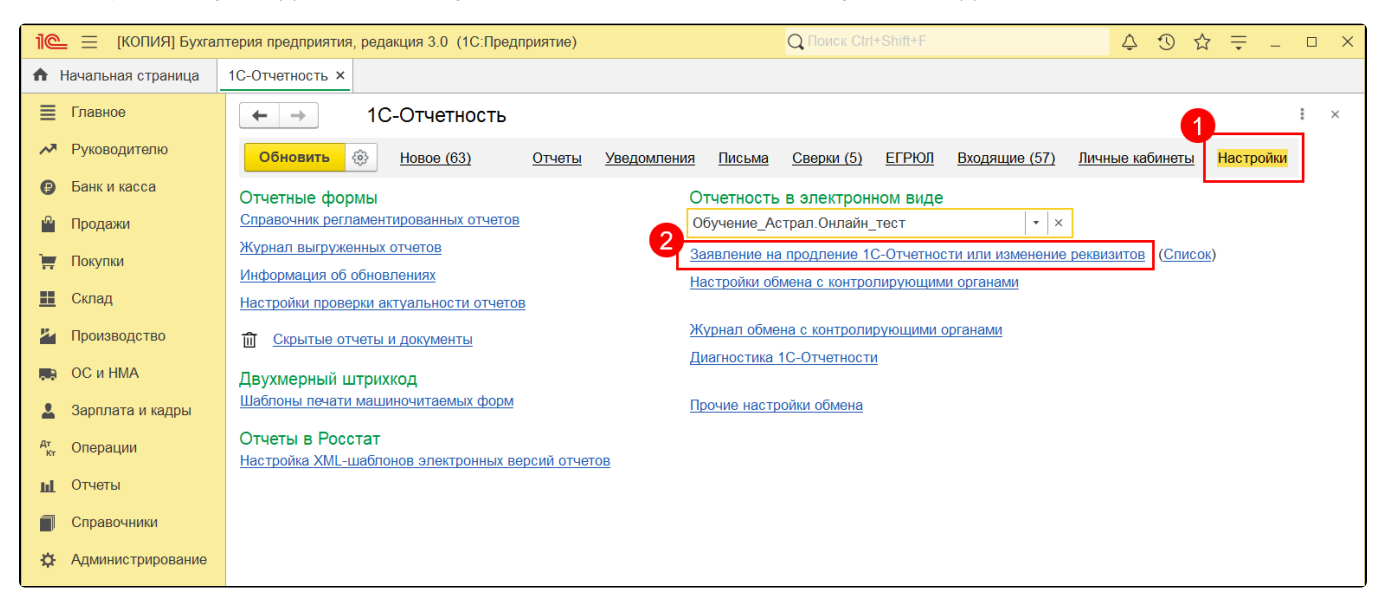

| В заявлении откройте список гос. органов | (1) и | установите флажок напротив | Банка России (2) | ), нажмите <b>Сохг</b> | заниты |
|------------------------------------------|-------|----------------------------|------------------|------------------------|--------|
|------------------------------------------|-------|----------------------------|------------------|------------------------|--------|

| 🔶 🔶 🛧 Изме                                                                                                    | енение настроек подключения к 1С-Отчетности (_т                                                                                                    | ест_Тест) *                                     |
|----------------------------------------------------------------------------------------------------|----------------------------------------------------------------------------------------------------|-------------------------------------------------|
| Организация:                                                                                                    | _тест_Тест                                                                                                    | <ul> <li>▼</li> <li>₽</li> </ul>                |
| Организация является и                                                                                                    | клиентом Казначейства России ?                                                                                                    |                                                 |
| Изменение сведений об<br>Реквизиты организации<br>Явлалелен сертификата:                                                                                                    | организации:<br>: Реквизиты не менялись<br>Главчный бухгалтар - Аблулов Валарий Иванории 1/2                                                                                       |                                                 |
| <ul> <li>Оладелец сернификата.</li> <li>Изменение настроек под<br/>Хранение ключа:         Сертификат эл. подписи         Уведомления и контактв         Гос. органы:         Продление лицензии:         Продление лицензии:         </li> </ul> | иключения:<br>КриптоПро CSP<br>и: • Издать новый ○ Использовать существующий ?<br>ы: <u>a220511@mail.ru</u><br><u>ФНС. ПФР. ФСС. ФСРАР. ФТС и Банк России</u> ↓                    |                                                 |
| 1С-ЭДО:                                                                                                    | 🕆 Выбор гос. органов                                                                                                    | 0' I 🗆 X                                        |
| Подписание:                                                                                                    | Налоговая инспекция     Добавить     Удалить                                                                                                    | Росстат     Лодобрать     Добавить     Удалить  |
| Документы:                                                                                                    | Коды ИФНС КПП                                                                                                    | Код Наименование                                |
| Доверенность:                                                                                                    | <u>9999</u> 968801001                                                                                                    |                                                 |
|                                                                                                    | Обратите внимание! Так как сертификат оформляется на главного<br>бухгалтера, необходимо представить доверенность в вашу<br>ИФНС и сопоставить ее регистрации в налоговом органе. ? | ✓ Фонд социального страхования                  |
|                                                                                                    | ✓ Пенсионный фонд                                                                                                    | Росалкогольрегулирование Регион: 77 - г. Москва |
|                                                                                                    | код пФР: 099-099<br>Рег. номер в ПФР: 299-220511<br>✓ Банк России                                                                                                    | Росприроднадзор                                 |
|                                                                                                    | Сохранить Отмена                                                                                                    | 🗹 Федеральная таможенная служба                 |

После этого нажмите кнопку Далее Отправить заявление:

| 🗲 → ☆ Изменение настроек подключения к 1С-Отчетности (_тест_Тест) * |                                       |                          |                     |          |
|---------------------------------------------------------------------|---------------------------------------|--------------------------|---------------------|----------|
| Заявление сформировано, проверьте введенные данные                  |                                       |                          |                     | 🔒 Печать |
| Общие сведения                                                      |                                       |                          |                     |          |
| Продлить лицензию на 1С-Отчетность                                  | Нет                                   |                          |                     |          |
| Сведения об организации                                             |                                       |                          |                     |          |
| Краткое наименование                                                | _тест_Тест                            |                          |                     |          |
| ИНН                                                                 | 9688194888                            |                          |                     |          |
| кпп                                                                 | 968801001                             |                          |                     |          |
| Область                                                             | 77 г. Москва                          |                          |                     |          |
| Населенный пункт                                                    | Москва г                              |                          |                     |          |
| Улица и дом                                                         | Тестовская ул, д. 22, корп. 5, кв. 11 |                          |                     |          |
| OFPH                                                                | 1385402254929                         |                          |                     |          |
| Телефон основной                                                    | 2205110                               |                          |                     |          |
| Сведения о владельце электронной подписи                            |                                       |                          |                     |          |
| OΝΦ                                                                 | Абдулов Валерий Иванович              |                          |                     |          |
| Должность                                                           | Директор                              |                          |                     |          |
| СНИЛС                                                               | 112-233-445 95                        |                          |                     |          |
| ИНН владельца сертификата                                           | 402802480606                          |                          |                     |          |
| Дата рождения                                                       | 01.01.1961                            |                          |                     |          |
| Пол                                                                 | Мужской                               |                          |                     |          |
| <Назад                                                              |                                       | <u>Требуется помощь?</u> | Отправить заявление | Отмена   |